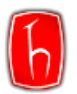

# TURNİTİN ÖĞRENCİ KILAVUZU

### İÇERİK

| Turnitin Ödev Yükleme | 2 |
|-----------------------|---|
| Şifre Sıfırlama       | 7 |
| Moodle                | 9 |

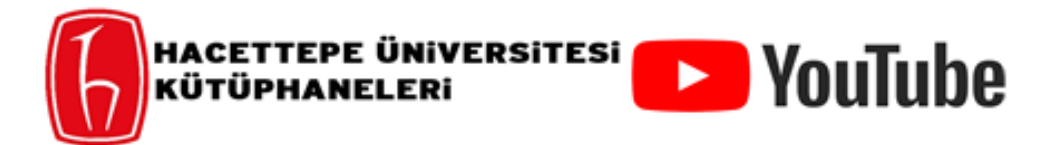

Turnitin kullanımına ilişkin hazırlamış olduğumuz video kılavuzlara, YouTube kanalımızdan erişebilirsiniz.

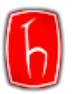

### TURNİTİN ÖDEV YÜKLEME

**Adım 1:** Öğretmeniniz tarafından Turnitin sınıfına kaydedildiğinizde aşağıdaki e-postayı alacaksınız. Şifrenizi Oluşturun kısmından Turnitin hesabınızı oluşturabilirsiniz.

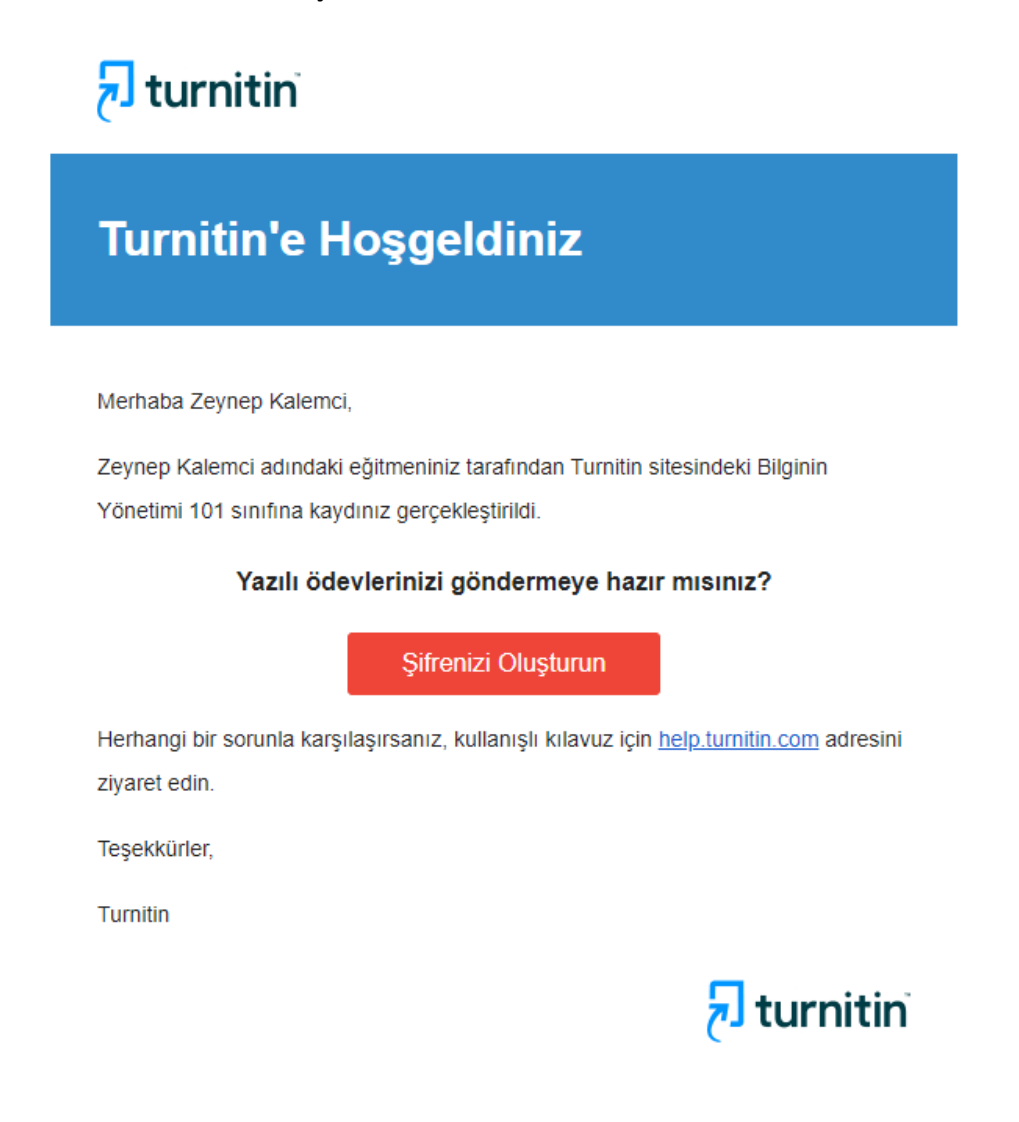

Turnitin hesabınız varsa Turnitin'e ödev yüklemek için öğretmeninizin ödev için oluşturmuş olduğu **Sınıf Numarası** ve **Kayıt Anahtarını** sizinle paylaşması gerekmektedir.

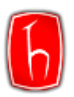

| Sınıf oluşturuldu                                                                                                    |
|----------------------------------------------------------------------------------------------------|
| Tebrikler! Az önce yeni bir sınıf oluşturdunuz: Bilginin Yönetimi 101<br>Öğrencilerin bu sınıfa kendilerinin kayıt olmasını istiyorsanız hem seçtiğiniz kayıt<br>anahtarına hem de Turnitin tarafından oluşturulan benzersiz sınıf Numarasına<br>ihtiyaçları olacaktır. |
| Sinif Numarasi 40025090                                                                                                    |
| Kayıt anahtarı 1234                                                                                                    |
| Not: Eğer sınıf numaranızı unutursanız, bu numara sınıf listenizdeki sınıf adının<br>solundaki numaradır. Sınıfı düzenleyerek kayıt anahtarını görüntüleyebilir veya<br>değiştirebilirsiniz.                                                                            |
| Sınıfa giriş yapmak ve ödev oluşturmaya başlamak için sınıf adına tıklayınız.                                                                                                    |
| Devam Et                                                                                                    |

Adım 2: Turnitin hesabınıza giriş yapınız.

Not: Şifrenizi hatırlamıyorsanız <u>Şifre Sıfırlama</u> başlığındaki adımları uygulayınız.

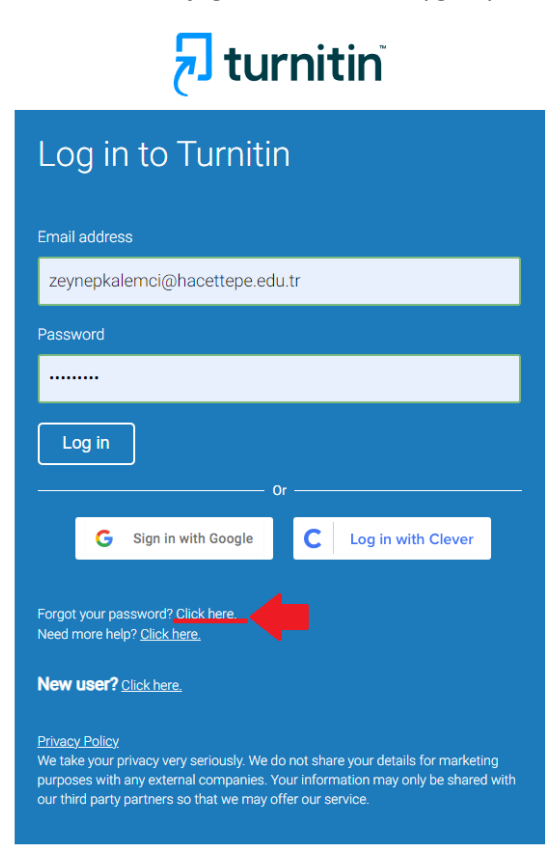

Adım 3: Bir Sınıfa Kaydol ya da + Bir Sınıfa Kaydol'a tıklayınız.

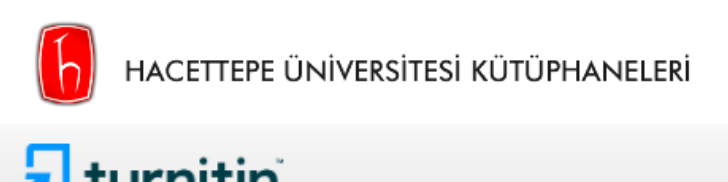

| tur لح                                                   | nitin                                                             |                                                  |                                             |                                                                                                 |
|----------------------------------------------------------|-------------------------------------------------------------------|--------------------------------------------------|---------------------------------------------|-------------------------------------------------------------------------------------------------|
| <u>Tüm Sınıflar</u>                                      | Bir Sınıfa Kaydol                                                 | İntihal nedir?                                   | Alıntı Yardımı                              |                                                                                                 |
| GÖRÜNTÜLENIYO                                            | R: ANASAYFA                                                       |                                                  |                                             |                                                                                                 |
| Bu sayfa hak<br>Bu sizin öğrenci ar<br>gönderim yapılaca | kında<br>nasayfanızdır. Anasayfa<br>ğı ile ilgili daha fazla bili | , kayıtlı olduğunuz sı<br>gi için, lütfen yardım | nıfları gösterir. Yeni<br>sayfasına gidiniz | bir sınıfa kayıt yaptırmak için, bir sınıfa kaydol düğmesine tıklayınız. Sınıf anasayfanız      |
| Hoşgeldiniz! Eğer                                        | IIIZ!<br>bir sınıfa kaydolmaya haz                                | ursanız,öğretmeninizd                            | en sınıf numarası ve                        | kayıt şifresini görüntülediğinizden emin olunuz. Bir sınıfa kayıt olmak için buraya tıklayınız. |
|                                                          |                                                                   |                                                  |                                             | 📲 Bir sınıfa kaydol                                                                             |

Adım 4: Öğretmeninizin sizinle paylaşmış olduğu Sınıf Numarası ve Kayıt Anahtarını giriniz.

| Bir sınıfa kaydolunuz   |  |
|-------------------------|--|
| Sınıf/bölüm NUMARASI: • |  |
| 40025090                |  |
| Kayıt anahtarı: •       |  |
| 1234                    |  |
|                         |  |
| Gönder                  |  |

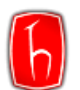

Adım 5: Ödev yüklemek için Sınıf Adına tıklayınız.

| 🛃 tur                                                   | rnitin                                                                                             |                                                                                                    |                             |
|---------------------------------------------------------|----------------------------------------------------------------------------------------------------|----------------------------------------------------------------------------------------------------|-----------------------------|
| Tüm Sınıflar                                            | Bir Sınıfa Kaydol                                                                                  |                                                                                                    |                             |
| GÖRÜNTÜLENİYO                                           | OR: ANASAYFA                                                                                       |                                                                                                    |                             |
| Bu sayfa hak<br>Bu sizin öğrenci a<br>gönderim yapılacı | (KINda<br>ınasayfanızdır. Anasayfa, kay<br>ağı ile ilgili daha fazla bilgi içir<br>nool University | tı olduğunuz sınıfları gösterir. Yeni bir sınıfa kayıt yaptırmak için, bir sınıfa kaydol düğmesine tıklayınız. Sınıf anasayfanızı açmak için, o sınıfın a<br>, lütfen yardım sayfasına gidiniz | adına tıklayınız. Nasıl     |
| насеще                                                  | pe University                                                                                      |                                                                                                    |                             |
| Sinif Numarasi                                          | Sinifadi                                                                                           | Öğretmen Durum Başlangıç Tarihi                                                                                                    | Bitiş Tarihi Sınıftan ayrıl |
| 40025090                                                | Bilginin Yönetimi 101                                                                              | Zeynep Kalemoi Aktif 14-Ağu-2023                                                                                                    | 31-Ara-2024                 |

#### Adım 6: Sınıfın içerisinde ödevinizin son gönderim tarihini görebilirsiniz.

|                         |       | Ödev Gelen Kutusu: Bilginin Yönetimi 101                                                    |           |                |
|-------------------------|-------|---------------------------------------------------------------------------------------------|-----------|----------------|
| Ödev Başlığı            | Bilgi | Tarihler                                                                                    | Benzerlik | İşlemler       |
| Bilginin Yönetimi Ödevi | Ō     | Başlangıç 14-Ağu-2023 2:18PM<br>Teslim 31-Ara-2023 11:59PM<br>Postalama 31-Ara-2023 11:59PM | •         | Gönder Görünüm |

Adım 7: Sol üstte Dosyayı Gönder'e tıklayıp kapak sayfasında yer alacak bilgileri, yazar adı soyadı ve dokümanın orijinal başlığı, doldurduktan sonra ödevinizi seçip Yükle'ye tıklayınız.

| Gönder: Tek Dosya Yüklemesi • Adım • • • •                                                                                                    |
|----------------------------------------------------------------------------------------------------|
| Adı<br>Zeynep<br>Soyadı<br>Kalemci<br>Gönderi Başlığı<br>Bilginin Yönetimi Ödevi Örneği<br>Ne gönderebilirim?<br>Turnitin' e yükleceğiniz dosyayı seçin:<br>Bu bilgisayardan seç<br>Dropbox'dan seç<br>Google Drive'dan seçin        |
| Gizliliğinizi çok ciddiye alıyoruz. Bilgilerinizi pazarlama amaçlarıyla hiçbir harici şirket ile paylaşmayız. Bilgileriniz YALNIZCA hizmetimizi<br>sunabilmemiz için üçüncü taraf iş ortaklarımız ile paylaşılabilir.<br>Yükle İptal |
|                                                                                                    |

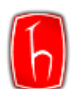

Adım 8: Bu aşamada ödeviniz yüklenecektir. Bilgilerinizi kontrol edip Onayla'ya tıklayınız.

| Gönder: Tek Dosya Yüklemesi                                                                                                    | Adim 🔵 🔘 🔿                                                      |
|----------------------------------------------------------------------------------------------------|-----------------------------------------------------------------|
| Göndermek istediğiniz dosyanın bu olduğunu ona                                                                                            | aylayın.                                                        |
| Yazar:<br>Zeynep Kalemci                                                                                                    | « Sayfa 1 »                                                     |
| Ödev başlığı:<br>Bilginin Yönetimi Ödevi                                                                                                  | OREP CALIFORN COLLARY SCIENCES                                  |
| Gönderi başlığı:<br>Bilginin Yönetimi Ödevi Örneği                                                                                        |                                                                 |
| Dosya adı:<br>Bilginin Yönetimi Ödevi Örneği.docx                                                                                         |                                                                 |
| Dosya boyutu:<br>71.77K                                                                                                    |                                                                 |
| Sayfa sayısı:<br>14                                                                                                    |                                                                 |
| Kelime sayısı:<br>2398                                                                                                    |                                                                 |
| Karakter sayısı:<br>17907                                                                                                    |                                                                 |
|                                                                                                    |                                                                 |
| Gizle çok ciddiye alıyoruz. Bilgilerinizi pazarlama amaçlarıyla hiçbir h<br>sun rız için üçüncü taraf iş ortaklarımız ile paylaşılabilir. | arici şirket ile paylaşmayız. Bilgileriniz YALNIZCA hizmetimizi |
| Onayla İptal                                                                                                    |                                                                 |
|                                                                                                    |                                                                 |

#### Adım 9: Ödeviz yüklenmiştir.

Öğretmeniniz benzerlik oranını görüntülemenize izin vermişse sistem üzerinden görüntüleyebilirsiniz.

|                         |       | Ödev Gelen Kutusu: Bilginin Yönetimi 101                                                    |           |                |
|-------------------------|-------|---------------------------------------------------------------------------------------------|-----------|----------------|
| Ödev Başlığı            | Bilgi | Tarihler                                                                                    | Benzerlik | İşlemler       |
| Bilginin Yönetimi Ödevi | 0     | Başlangıç 14-Ağu-2023 2:18PM<br>Teslim 31-Ara-2023 11:59PM<br>Postalama 31-Ara-2023 11:59PM | %30       | Gönder Görünüm |

Öğretmeniniz benzerlik oranını görüntülemenize **izin vermemişse** benzerlik raporunuz yalnızca öğretmeniniz tarafından görüntülenecektir.

|                                                                                                    | Sinif Anas:                                                                                                    | ayfası                                                                                                 |                                                                                                    |
|----------------------------------------------------------------------------------------------------|----------------------------------------------------------------------------------------------------|----------------------------------------------------------------------------------------------------|----------------------------------------------------------------------------------------------------|
| Bu sizin sınıf anasayfanızdır. Bir ödeve gönd<br>gönderimden sonra düğmede "Yeniden Gönc<br>yapılmış olan geri bildirimleri de görebilirsiniz | arim yapmak için ödevin sağında bulunan "Gönder" düğmesine tikla<br>er" yazacaktır. Gönderdiğiniz ödevi görmek için "Görüntüle" düğme | ayınız. Eğer Gönder düğmesi silik ise, ödeve gör<br>ısıne tıklayınız. Ödevin gönderim tarihi geçtikten | nderim yapılamaz. Yeniden gönderime izin verilmişse,ilk<br>sonra "Görüntüle" düğmesine tıklayarak ödeviniz için |
|                                                                                                    | Ödev Gelen Kutusu: Bil                                                                                                    | ginin Yönetimi 101                                                                                     |                                                                                                    |
| Ödev Başlığı                                                                                                    | Bilgi Tarihler                                                                                                    | Benzerlik                                                                                              | İşlemler                                                                                                    |
| Bilginin Yönetimi Ödevi                                                                                                    | Benzerlik Raporu Kullanılamaz<br>Bu benzerlik raporuna erişim, eğitmeniniz tarafından engele<br>lütfen onlarla iletişim kurun.        | endi. Daha fazla bilgi için 🕨 🔪                                                                        | Gönder Görünüm                                                                                                  |

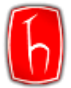

### **ŞİFRE SIFIRLAMA**

Şifrenizi unuttuysanız ya da "Hesabınızın süresi doldu." uyarısı alıyorsanız şifre sıfırlama işlemi yapmanız gerekmektedir.

Adım 1: Turnitin şifrenizi sıfırlamak için, aşağıdaki görseldeki ilgili alana tıklayınız.

| 🔁 turnitin                                                                                                    |
|----------------------------------------------------------------------------------------------------|
| Log in to Turnitin                                                                                                    |
| Email address                                                                                                    |
| zeynepkalemci@hacettepe.edu.tr                                                                                                    |
| Password                                                                                                    |
|                                                                                                    |
| Log in                                                                                                    |
| G Sign in with Google C Log in with Clever                                                                                                    |
| Forgot your password? Click here.<br>Need more help? <u>Click here.</u>                                                                                                    |
| <u>Privacy Policy</u><br>We take your privacy very seriously. We do not share your details for marketing<br>purposes with any external companies. Your information may only be shared with<br>our third party partners so that we may offer our service. |

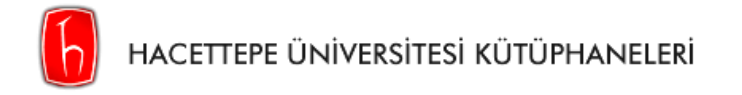

**Adım 2:** İlgili alanları doldurunuz. Şifrenizi sıfırlayabilmeniz için kayıtlı e-posta adresinize link gönderilecektir. Şifre güncelleme linkinin geçerlilik süresi 24 saattir.

| Reset User Password                                                                                                    |
|----------------------------------------------------------------------------------------------------|
| Please enter the email address you used to create your user profile. Click *next*<br>when you are done.                                                                                                    |
| Email Address                                                                                                    |
|                                                                                                    |
| zeynepkalemci@hacettepe.edu.tr                                                                                                    |
| If you do not know the email address for your account                                                                                                    |
| zeynepkalemci@hacettepe.edu.tr<br>If you do not know the email address for your account<br>Ask your instructor (or Turnitin administrator, if you are an instructor) to look up your email<br>address.                                                                                                    |
| zeynepkalemci@hacettepe.edu.tr   If you do not know the email address for your account   Ask your instructor (or Turnitin administrator, if you are an instructor) to look up your email address.   NOTE: Due to privacy agreements, Turnitin CANNOT release your email address - even to you. You MUST get this information from your institution. |

-SON-

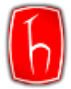

### MOODLE

Turnitin öğrenci kullanım kılavuzu için <u>tıklayınız.</u>

Moodle sık sorulan sorular için tıklayınız.